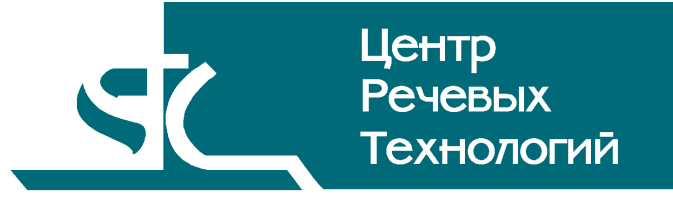

Система распределённого компьютерного документирования устной речи

# HECTOP

Сервер публикаций

Руководство пользователя

# Содержание

| B               | ВЕДЕ  | НИЕ                                          | 3  |  |  |  |
|-----------------|-------|----------------------------------------------|----|--|--|--|
| Общие положения |       |                                              |    |  |  |  |
|                 | Согла | шения и обозначения                          | 3  |  |  |  |
| 1               | HA    | ЗНАЧЕНИЕ ПРОГРАММЫ                           | 5  |  |  |  |
| 2               | TPE   | БОВАНИЯ К АППАРАТНЫМ И ПРОГРАММНЫМ СРЕДСТВАМ | 6  |  |  |  |
|                 | 2.1   | Аппаратные средства                          | 6  |  |  |  |
|                 | 2.2   | Программные средства                         | 6  |  |  |  |
| 3               | WE    | В-ИНТЕРФЕЙС АДМИНИСТРАТОРА                   | 7  |  |  |  |
|                 | 3.1   | Вход в систему                               | 7  |  |  |  |
|                 | 3.2   | Просмотр мероприятий                         | 7  |  |  |  |
|                 | 3.3   | Публикация мероприятий                       |    |  |  |  |
|                 | 3.4   | Импорт мероприятий                           | 10 |  |  |  |
|                 | 3.5   | Повестка мероприятия                         | 11 |  |  |  |
|                 | 3.6   | Депубликация мероприятий                     |    |  |  |  |
|                 | 3.7   | Автоматическая депубликация мероприятий      | 11 |  |  |  |
| 4               | WE    | В-ИНТЕРФЕЙС ПОЛЬЗОВАТЕЛЯ                     |    |  |  |  |
|                 | 4.1   | Вход в систему                               | 12 |  |  |  |
|                 | 4.2   | Список опубликованных мероприятий            | 12 |  |  |  |
|                 | 4.3   | Материалы мероприятия                        | 13 |  |  |  |
|                 |       |                                              |    |  |  |  |

## ВВЕДЕНИЕ

#### Общие положения

Данное руководство предназначено для администраторов и пользователей подсистемы «Сервер публикаций», входящей в состав автоматизированной системы распределённого компьютерного документирования устной речи «Нестор».

Руководство содержит описание действий как по управлению Сервером публикаций, так и по работе с ним пользователей.

Настоящее руководство не заменяет учебную, справочную литературу, руководства от производителя операционной системы и прочие источники информации, освещающие её работу.

## Соглашения и обозначения

В руководстве приняты следующие типографские соглашения:

| Формат               | Значение                                                                                                    |
|----------------------|----------------------------------------------------------------------------------------------------|
| Обычный              | Основной текст руководства                                                                                                    |
| Курсив               | Применяется для выделения первого появления термина, значение<br>которого поясняется здесь же или даётся в подразделе «Термины и<br>определения».<br>Также применяется для привлечения внимания пользователя и<br>оформления примечаний.                                                 |
| Полужирный           | Применяется для написания наименований заголовков окон и вкладок в<br>них, имён команд, кнопок и других управляющих элементов окон<br>(переключателей, селекторных кнопок), а также наименований полей<br>ввода, раскрывающихся списков и других информационных элементов<br>интерфейса. |
| Полужирный<br>курсив | Применяется для написания наименований папок, файлов различного типа и путей доступа к ним.                                                                                                    |

Словосочетание «щелчок мышью» применяется для обозначения однократного, а «двойной щелчок» – быстрого двукратного нажатия на левую кнопку манипулятора типа «мышь».

Словосочетание «нажать кнопку (или нажать на кнопку)» означает: «навести указатель мыши на кнопку, и выполнить щелчок мышью».

Ниже приведены примеры оформления материала руководства, указывающие на важность сведений.

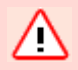

**Внимание** – важные сведения, указание на действия, которые необходимо выполнить в обязательном порядке.

Примечание – сведения рекомендательного характера, на которые необходимо обратить внимание.

Выбор меню показан при помощи стрелки →, например, текст **Файл**→**Выход**, должен пониматься так: выбрать меню **Файл**, затем подменю **Выход** из меню **Файл**.

## 1 НАЗНАЧЕНИЕ ПРОГРАММЫ

Подсистема «Сервер публикаций», входящая в автоматизированную систему распределённого компьютерного документирования устной речи «Нестор», предназначена для предоставления удаленного доступа к материалам мероприятий, записанных с помощью системы Нестор (просмотр текстовых и видео материалов мероприятий, прослушивание аудио материалов).

Сервер публикаций включает два Web-интерфейса:

- Web-интерфейс администратора;
- Web-интерфейс пользователя.

Web-интерфейс администратора позволяет выполнять следующие действия:

- публиковать мероприятия, хранящиеся в системе Нестор;
- импортировать мероприятия с диска;
- депубликовать мероприятия;
- вводить/редактировать повестку опубликованных мероприятий.

Web-интерфейс пользователя позволяет выполнять следующие действия:

- просматривать список опубликованных мероприятий;
- сортировать и фильтровать мероприятия в списке;
- прослушивать аудио и просматривать видео материалы мероприятия;
- просматривать стенограмму и повестку мероприятия.

# 2 ТРЕБОВАНИЯ К АППАРАТНЫМ И ПРОГРАММНЫМ СРЕДСТВАМ

## 2.1 Аппаратные средства

Для полноценной работы с Сервером публикации компьютер пользователя должен отвечать следующим требованиям:

- монитор с разрешением не менее 1024х768 точек;
- звуковая плата с выходом на устройства воспроизведения звука;
- сетевая карта, поддерживающая скорости передачи 10-100 Мбит/сек.

## 2.2 Программные средства

Сервер публикации поддерживает следующие браузеры:

• Microsoft Internet Explorer версии 7 или 8

В Microsoft Internet Explorer должен быть разрешен Active scripting. Это устанавливается в диалоге Internet Options на вкладке Security.

| Security Settings - Local Intranet Zone                    | × |
|------------------------------------------------------------|---|
| Settings                                                   |   |
| *Takes effect after you restart Internet Explorer          |   |
| Reset custom settings Reset to: Medium-low (default) Reset |   |
| OK Cancel                                                  |   |

Рисунок 1 – Разрешение Active scripting в Internet Explorer

## 3 Web-интерфейс администратора

## 3.1 Вход в систему

Web-интерфейс администратора доступен по следующему адресу:

http://<cepвep>/PublicationServer/Admin

где <сервер> - это название сервера, на котором установлен Сервер публикаций.

При запросе по этому адресу открывается страница, на которой предлагается ввести имя пользователя и пароль в системе Нестор (доступ к интерфейсу администратора имеют только пользователи системы Нестор, зарегистрированные в ней в роли «Администратор комплекса» или «Администратор Сервера публикаций»).

| 🜈 Нестор Сервер публикаций Администратор - Windows Internet Explorer |         |                    |               |              |           |            |          |          |             |               |                 |
|----------------------------------------------------------------------|---------|--------------------|---------------|--------------|-----------|------------|----------|----------|-------------|---------------|-----------------|
| 00.                                                                  | r 🩋 ht  | tp://stc/Publ      | icationSe     | rver/Adn     | nin/login | .aspx?Reti | urnUrl=% | 2fPublic | ationServer | %2fAdmin%2fSe | ssionsList.aspx |
| <u> </u>                                                             | ⊻iew    | F <u>a</u> vorites | <u>T</u> ools | <u>H</u> elp | Links     | 🚞 ADC      | 🚞 Fran   | ncotyp   | 🚞 Ascom     | 🚞 Alert Logic | 🚞 First Hop     |
| 🚖 🏟                                                                  | 🏉 Несто | р Сервер пу        | /бликаци      | ій Админ     | истрат    | ор         |          |          |             |               |                 |
| HE                                                                   | C       | TO                 | P             | Ĩ            | 4         |            |          | •        |             |               |                 |
| Сер                                                                  | вер     | пуб                | лик           | аці          | ий        | Адм        | ини      | 1СТ      | рато        | р             |                 |
| Серн                                                                 | зер г   | тубли              | кац           | ий А         | ДМІ       | инис       | трат     | ор       |             |               |                 |
| Имя                                                                  | пользо  | вателя             |               |              |           |            |          |          |             |               |                 |
| Пар                                                                  | оль     |                    |               |              |           |            |          |          |             |               |                 |
|                                                                      |         |                    | В             | код          |           |            |          |          |             |               |                 |

Рисунок 2 – Ввод имени пользователя и пароля

## 3.2 Просмотр мероприятий

Для работы с мероприятиями в интерфейсе имеются следующие страницы.

- Все мероприятия список всех мероприятий независимо от их статуса (статусы мероприятий отображаются в соответствующей колонке).
- Опубликованные список всех опубликованных мероприятий (как хранящихся в системе Нестор, так и импортированных).
- Доступные список мероприятий, хранящихся в системе Нестор и доступных для публикации.
- Публикуются список мероприятий, находящихся в процессе публикации.

При входе в систему показывается список мероприятий, доступных для публикации.

| 🖉 Нестор Сервер публикаций Администратор - Windows Internet Explorer |              |                                  |                      |                                                                 |               |        |     |       |                  | <u> </u>                  |         |            |
|----------------------------------------------------------------------|--------------|----------------------------------|----------------------|-----------------------------------------------------------------|---------------|--------|-----|-------|------------------|---------------------------|---------|------------|
| <b>GO</b> - [                                                        | 🦲 http       | )://stc/PublicationSer           | rver/Admin/Sessionsl | List.aspx?srt=-4&pg=1&st=0                                      |               | •      | * × | Live  | e Search         |                           |         | <b>P</b> • |
| <u> </u>                                                             | <u>V</u> iew | F <u>a</u> vorites <u>T</u> ools | Help Links 🚞         | ) ADC 🛅 Francotyp 🛅 Ascom 🛅 Alert Logic 👔                       | 🛅 First Hop 🛛 | 🛅 Misc | 6   | Стол  |                  |                           |         |            |
| 🚖 🎄 🏾 🏉                                                              | Нестор       | Сервер публикаци                 | й Администратор      |                                                                 | 6             | - 🔊    | - 6 | h - E | <u>} P</u> age → | 🎯 T <u>o</u> ols 👻 🔞      | )- 📴    | 3          |
|                                                                      | Ż            |                                  | 45                   |                                                                 |               |        |     |       |                  |                           |         | -          |
| HE                                                                   |              |                                  | 141                  |                                                                 |               |        |     |       |                  |                           |         |            |
|                                                                      | 111          | 12011                            | - P. 11 /            |                                                                 |               |        |     |       |                  |                           |         |            |
| Серв                                                                 | ер           | публик                           | аций А               | дминистратор                                                    |               |        |     |       |                  |                           |         |            |
| Все меро                                                             | прият        | ия   Опубли                      | кованные   Л         | оступные   Публикуются   Импор                                  | т   Насто     | ойки   |     |       |                  |                           |         |            |
| Dec hepo                                                             | - provin     |                                  |                      |                                                                 | i j nacip     | onich  |     |       | <b>C</b>         |                           | 2010    |            |
| Списо                                                                | км           | ероприя                          | гий                  |                                                                 |               |        |     |       | Cen              | одня: і декас             | ря 2010 | /1.        |
| Период:                                                              |              | C:                               | По:                  | Зал: Ключег                                                     | зые слова:    |        |     |       |                  |                           |         |            |
| Bce                                                                  |              | •                                |                      | 🟥 Bce 🔽                                                         |               |        |     |       |                  | Приме                     | нить    |            |
|                                                                      |              |                                  |                      |                                                                 |               | -      | •   |       |                  |                           |         |            |
| ID                                                                   | 0            |                                  |                      |                                                                 |               | R      |     |       | Дета             |                           |         |            |
|                                                                      | ۲            | 29.10.2010                       | 00:02:13             | Мероприятие по скрытому каналу с<br>аудио, видео, фонограммой   | 09            |        | 3   |       | Меро<br>скрыт    | приятие по<br>гому каналу | с       |            |
|                                                                      | ۲            | 29.10.2010                       | 00:01:56             | ! Мероприятие с несколькими аудио                               | 11            |        | 3   |       | аудио, видео,    |                           |         |            |
|                                                                      |              |                                  |                      | и видео файлами, фонограммой                                    |               | 0-0    | -   |       | ID               | 0                         |         |            |
|                                                                      |              | 29.10.2010                       | 00:01:47             | Мероприятие по скрытому каналу<br>с аудио, видео, фонограммой   | 09            | H      | 99  |       | Дата             | 29.10.2010                |         |            |
|                                                                      | ۲            | 29.10.2010                       | 00:01:36             | Мероприятие по скрытому каналу с                                | 09            |        | 3   |       | Длит.            | 00:01:47                  |         |            |
|                                                                      |              |                                  |                      | аудио, видео, фонограммой                                       |               | 8-18   | -   |       | Тип              | Для запис                 | и       |            |
|                                                                      |              | 29.10.2010                       | 00:01:22             | Мероприятие с несколькими аудио и<br>видео файлами, фонограммой | 09            |        | 99  |       | Зал              | 09                        |         |            |
|                                                                      | ۲            | 29.10.2010                       | 00:01:20             | Мероприятие по скрытому каналу с                                | 09            |        | 5   |       | Мене,            | джер: 4                   |         |            |
| _                                                                    |              | 22.42.2242                       | 00.01.15             | аудио, видео, фонограммой                                       |               | 8-18   | -   |       |                  |                           |         |            |
|                                                                      |              | 29.10.2010                       | 00:01:16             | мероприятие по скрытому каналу с аудио, фонограммой             | 11            |        | 99  |       |                  |                           |         |            |
|                                                                      | ۲            | 29.10.2010                       | 00:01:11             | Мероприятие с несколькими аудио и                               | 09            |        | 3   |       |                  |                           |         | -          |
|                                                                      |              |                                  |                      |                                                                 |               |        |     | - 😔 I | .ocal intra      | net                       | 🔍 100%  | /          |

Рисунок 3 – Список мероприятий, доступных для публикации

Интерфейс администратора обладает всеми функциями по просмотру мероприятий, которые имеются в интерфейсе пользователя (сортировка и фильтрация мероприятий, просмотр деталей и материалов мероприятий, см. раздел Web-интерфейс пользователя).

## 3.3 Публикация мероприятий

Для публикации мероприятий необходимо открыть страницу доступных мероприятий, отметить одно или несколько мероприятий и нажать кнопку **Опубликовать**.

При этом откроется страница подтверждения публикации мероприятий.

| 🥖 Нестор Сервер публикаций Администратор - Windows Internet Explorer                                                                              |            |  |  |  |  |  |
|----------------------------------------------------------------------------------------------------|------------|--|--|--|--|--|
| 🚱 🔄 👻 🛃 http://stc/PublicationServer/Admin/SessionsList.aspx                                                                                      | <b>P</b> - |  |  |  |  |  |
| 📔 Edit View Favorites Iools Help 🛛 Links 🦳 ADC 🦳 Francotyp 🦳 Ascom 🍋 Alert Logic 🗀 First Hop 🚞 Misc                                               | »          |  |  |  |  |  |
| 😪 🕸 🏉 Нестор Сервер публикаций Администратор 🌇 🔹 🔝 🗸 🖶 🔹 📴 Page 👻 🎯 Tools                                                                         | • »        |  |  |  |  |  |
| HECTOP                                                                                                    | 1          |  |  |  |  |  |
| Сервер публикаций Администратор                                                                                                    |            |  |  |  |  |  |
| Все мероприятия   Опубликованные   Доступные   Публикуются   Импорт   Настройки                                                                   |            |  |  |  |  |  |
| Подтверждение публикации мероприятий Сегодня: 30 ноября 2010                                                                                      | ) г.       |  |  |  |  |  |
| Мероприятие по скрытому каналу с аудио, видео, фонограммой<br>Зал: 09<br>Дата: 29.10.2010, Длительность: 00:01:47, Тип: Для записи<br>இ □ û ☑ ☑ □ |            |  |  |  |  |  |
| Мероприятие с аудио, видео<br>Зал: 09<br>Дата: 29.10.2010, Длительность: 00:00:37, Тип: Для записи<br>थ Г П П Г                                   |            |  |  |  |  |  |
| Мероприятие с аудио, фонограммой<br>Зал: 11<br>Дата: 29.10.2010, Длительность: 00:00:43, Тип: Для редактирования                                  |            |  |  |  |  |  |
| ▲ Центр речевых технологий © 2010                                                                                                    |            |  |  |  |  |  |
| Local intranet 🔍 100%                                                                                                    | • • //     |  |  |  |  |  |

Рисунок 4 – Подтверждение публикации мероприятий

На этой странице нужно отметить какие материалы выбранных мероприятий будут опубликованы (изначально при открытии страницы отмечены все доступные материалы). Для подтверждения публикации мероприятий нужно нажать кнопку **Опубликовать**.

## 3.4 Импорт мероприятий

Функция импорта позволяет публиковать мероприятия, материалы которых не хранятся в системе Нестор. Для импорта мероприятий нужно открыть соответствующую страницу.

| 🜈 Нестор Сервер пуб.                      | бликаций Администратор - Windows Internet Explorer                                                                                                    |                                                                                        |
|-------------------------------------------|----------------------------------------------------------------------------------------------------|----------------------------------------------------------------------------------------|
| 🕒 🕤 👻 🖉 http:/,                           | //stc/PublicationServer/Admin/ImportSession.aspx                                                                                                    | X Live Search                                                                          |
| <u>File E</u> dit <u>V</u> iew F <u>a</u> | avorites Iools Help   Links 🦳 ADC 🦳 Francotyp 🏠 Ascom 🏠 Alert Logic 🚞 Fir                                                                                                    | st Hop  ि Misc 🕒 Стол                                                                  |
| 😭 🏟 🏾 🏉 Нестор Со                         | Сервер публикаций Администратор 🛛 👘 🔻 🗟 🝷                                                                                                    | 🖶 🔹 📴 Page 🔹 🎯 Tools 🔹 🕢 🛃 🦓                                                           |
| Сервер г                                  | публикаций Администратор                                                                                                    | <b>•</b>                                                                               |
| Все мероприятия                           | ия   Опубликованные   Доступные   Публикуются   Импорт                                                                                                    | Настройки                                                                              |
| Импорт ме                                 | ероприятия                                                                                                    | Сегодня: 1 декабря 2010 г.                                                             |
| Детали меропри                            | яития                                                                                                    |                                                                                        |
| Наименование *                            | Мероприятие с аудио, фонограммой                                                                                                    |                                                                                        |
| Тип                                       | Для записи                                                                                                    |                                                                                        |
| Дата *                                    | 10.11.2010                                                                                                    |                                                                                        |
| Зал                                       | 09                                                                                                    |                                                                                        |
| Медиа материал                            | илы                                                                                                    |                                                                                        |
| <b></b>                                   | • Аудио • Видео                                                                                                    |                                                                                        |
| Фамлы                                     | Втоwse<br>Втоwse<br>Втоwsе<br>Втомо<br>Втомо<br>Вто<br>Вто | записи - 09-3-39-12 РМ.mp3<br>записи - 09-3-41-07 РМ.mp3<br>записи - 09-3-42-50 РМ.mp3 |
| Стенограмма                               |                                                                                                    |                                                                                        |
| Файл                                      | Browse                                                                                                    |                                                                                        |
| Менеджер                                  |                                                                                                    |                                                                                        |
| Импорт                                    |                                                                                                    | <b>_</b>                                                                               |
|                                           |                                                                                                    | 💽 Local intranet 🛛 🔍 100% 👻 🎢                                                          |

Рисунок 5 – Импорт мероприятий

Поля, помеченные звездочкой, являются обязательными.

При импорте мероприятия можно указать один файл стенограммы и несколько видео или аудио файлов. Допустимые типы файлов:

- аудио материалы mp3
- видео материалы avi
- стенограмма html

Для импорта мероприятия нужно нажать кнопку Импорт.

По завершению импорта появится соответствующее сообщение и пользователь может импортировать другое мероприятие.

## 3.5 Повестка мероприятия

Для опубликованного мероприятия (как хранящегося в системе Нестор, так и импортированного) можно ввести повестку. Для этого нужно щелкнуть на соответствующей ссылке на панели деталей мероприятия. При этом откроется окно с полем ввода повестки мероприятия. Для сохранения повестки нужно нажать кнопку **Сохранить**. Таким же способом можно отредактировать введенную ранее повестку мероприятия.

## 3.6 Депубликация мероприятий

Для депубликации мероприятий необходимо открыть страницу опубликованных мероприятий, отметить одно или несколько мероприятий и нажать кнопку **Депубликовать**.

При этом откроется страница подтверждения депубликации мероприятий, аналогичная странице подтверждения публикации. Для подтверждения депубликации нужно нажать кнопку **Депубликовать**.

Депубликовать можно как мероприятия, хранящиеся в системе Нестор, так и импортированные мероприятия. В первом случае мероприятие снова становится доступным для публикации, во втором случае все данные мероприятия удаляются из системы.

## 3.7 Автоматическая депубликация мероприятий

В система может быть включена автоматическая депубликация мероприятий. При этом будут удаляться мероприятия, для которых истек указанный срок хранения. Изначально (после установки системы) автоматическая депубликация выключена.

Автоматическая депубликация включается/выключается на странице настроек.

| 🖉 Нестор Сервер публикаций Администратор - Windows Internet Explorer                                          |         |  |  |  |  |  |  |  |
|----------------------------------------------------------------------------------------------------|---------|--|--|--|--|--|--|--|
| 🚱 🕞 👻 🖉 http://stc/PublicationServer/Admin/AppSettings.aspx                                                   |         |  |  |  |  |  |  |  |
| Eile Edit View Favorites Tools Help   Links 🦳 ADC 🍋 Francotyp 🍋 Ascom 🍋 Alert Logic 🍋 First Hop 🍋 Misc 🍋 Стол |         |  |  |  |  |  |  |  |
| 😪 🍪 🏉 Нестор Сервер публикаций Администратор 👘 🔹 🔝 🗸 🎰 🔹 📴 Раде 👻 🚱 т 😰 Сарвер тубликаций Администратор       | 🛍 🚳     |  |  |  |  |  |  |  |
| Сервер публикаций Администратор                                                                               |         |  |  |  |  |  |  |  |
| Все мероприятия   Опубликованные   Доступные   Публикуются   Импорт   Настройки                               |         |  |  |  |  |  |  |  |
| Настройки Сервера публикаций Сегодня: 1 декабря 201                                                           | .0 г.   |  |  |  |  |  |  |  |
| Срок хранения опубликованных мероприятий                                                                      |         |  |  |  |  |  |  |  |
| Автоматическая депубликация: 🔽                                                                                |         |  |  |  |  |  |  |  |
| Срок хранения мероприятий: 36 Месяц 💌                                                                         |         |  |  |  |  |  |  |  |
| Сохранить                                                                                                    |         |  |  |  |  |  |  |  |
| , Second intranet 100                                                                                         | % • //. |  |  |  |  |  |  |  |

Рисунок 6 – Настройки Сервера публикаций

Для сохранения настроек нужно нажать кнопку Сохранить.

## 4 Web-интерфейс пользователя

#### 4.1 Вход в систему

Web-интерфейс пользователя доступен по следующему адресу:

http://<cepвep>/PublicationServer

где <сервер> - это название сервера, на котором установлен Сервер публикаций.

#### 4.2 Список опубликованных мероприятий

При входе в систему пользователю показывается список опубликованных мероприятий.

| 🕼 Нестор Сервер публикаций - Windows Internet Explorer |                                   |                               |                            |                          |                  |               |               |           | _ 0    | ×                |     |                                  |                                             |                                  |                   |          |
|--------------------------------------------------------|-----------------------------------|-------------------------------|----------------------------|--------------------------|------------------|---------------|---------------|-----------|--------|------------------|-----|----------------------------------|---------------------------------------------|----------------------------------|-------------------|----------|
| $\bigcirc \bigcirc$                                    | ▼ 2 http://stc/P                  | PublicationServer/Ind         | ex.aspx                    |                          |                  |               |               |           | •      | ] <del>*</del> * | ×   | Live Searc                       | h                                           |                                  | P                 | -        |
| Eile Edi                                               | it <u>V</u> iew F <u>a</u> vorite | es <u>T</u> ools <u>H</u> elp | Links 🛅 ADC                | 🛅 Francotyp              | 🚞 Ascom 🧯        | 🗎 Alert Logic | 🚞 First Hop 🌘 | 🛅 Misc 📔  | ОСтол  |                  |     |                                  |                                             |                                  |                   |          |
| 🚖 🏘                                                    | 🏉 Нестор Сервер                   | о публикаций                  |                            |                          |                  |               |               |           | 🔂 •    | 5                | -   | 🔂 Page                           | • • 🔘 T <u>o</u> ols •                      | <b>@-</b> 📴                      | 12                | 3        |
| H                                                      | ECTO                              | P                             | <b>[</b> ]                 |                          |                  |               |               |           |        |                  |     |                                  |                                             |                                  |                   | 4        |
| Сер                                                    | овер пу                           | бликац                        | ий                         |                          |                  |               |               |           |        |                  |     |                                  |                                             |                                  |                   |          |
| Спи                                                    | сок меро                          | оприятий                      |                            |                          |                  |               |               |           |        |                  |     | C                                | егодня: 1 де                                | кабря 201                        | юг.               |          |
| Перио,                                                 | д:<br>т                           | C:                            | По:                        | <b>#</b>                 | Зал:<br>Все      | •             | Ключевые      | слова:    |        |                  |     |                                  | При                                         | менить                           |                   |          |
| ID                                                     |                                   |                               |                            |                          |                  |               |               |           | *      | ٨                |     | Дета                             |                                             |                                  |                   |          |
| 6                                                      | 29.10.2010                        | 00:01:22                      | Мероприяти<br>файлами, ф   | ие с нескол<br>онограммо | лькими ау,<br>Эй | дио и виде    | 20            | 09        |        | 2                | 2   | Мерог<br>аудио<br>фоног          | ириятиесн<br>и видеофа<br>раммой            | есколькі<br>айлами,              | ими               |          |
| 7                                                      | 29.10.2010                        | 00:00:59                      | Мероприятие<br>фонограммой | е по скрыто<br>й         | му каналу        | с аудио,      |               | 11        | E      | 83               | 2   | ID                               | 6                                           |                                  |                   |          |
| 8                                                      | 29.10.2010                        | 00:00:11                      | Мероприятие                | е по скрыто              | му каналу        | с аудио       |               | 11        |        | 2                |     | Дата                             | 29.10.2010                                  | Ú.                               |                   |          |
| 9                                                      | 29.10.2010                        | 00:04:16                      | Мероприятие                | е по скрыто              | му каналу        | с несколь     | кими аудио    | 09        | 2      | 93               | 2   | Длит.                            | 00:01:22                                    |                                  |                   |          |
| 10                                                     | 29.10.2010                        | 00:00:35                      | и видео фаи.               | лами, фоно<br>е с аудио  | граммои          |               |               | 11        | Ħ      | 01               |     | Тип                              | Для<br>стенограф                            | ировани                          | я                 |          |
| 11                                                     | 29.10.2010                        | 00:00:35                      | Мероприятие                | есаудио, d               | бонограммо       | ой            |               | 11        | B      | 9                | 2   | Зал                              | 09                                          |                                  |                   |          |
|                                                        |                                   |                               |                            |                          |                  |               | Записе        | ей на стр | ранице | : 2              | 0 🔻 | Аудио<br>Часть<br>Часть<br>Часть | :<br>#1 (0,51 M<br>#2 (0,35 M<br>#3 (0,40 M | Б) 00:00<br>Б) 00:00<br>Б) 00:00 | :33<br>:23<br>:26 |          |
|                                                        |                                   |                               |                            |                          |                  |               |               |           |        |                  |     | Видео<br>Часть<br>Часть          | :<br>#1 (2,80 M<br>#2 (3,08 M               | Б) 00:00<br>Б) 00:00             | :23<br>:26        |          |
|                                                        |                                   |                               |                            |                          |                  |               |               |           |        |                  |     | Стено<br>Менед                   | грамма (0,0<br>цжер: 4                      | )3 МБ)                           |                   |          |
| 🛃 Цен                                                  | нтр речевых техн                  | нологий © 2010                |                            |                          |                  |               |               |           |        |                  |     |                                  |                                             |                                  |                   | <b>T</b> |
|                                                        |                                   |                               |                            |                          |                  |               |               |           |        |                  |     | 🛃 Local ini                      | tranet                                      | 100                              | % •               |          |

Рисунок 7 – Список опубликованных мероприятий

Список мероприятий разбит страницы, количество мероприятий на странице указывается справа под списком (опции: 20, 30, 40, 50 мероприятий). Там же отображаются номера страниц, которые используются для переключения между страницами.

Мероприятия в списке могут быть отсортированы по любой колонке в порядке возрастания или убывания. Для сортировки нужно щелкнуть на заголовке колонки.

Мероприятия в списке могут быть отфильтрованы по следующим критериям:

дата мероприятия (опции: Текущая неделя, Текущий месяц, Заданный период);

- зал, в котором проводилось мероприятие;
- ключевые слова (показываются только те мероприятия, наименование или повестка которых содержит указанные ключевые слова).

Одновременно можно использовать несколько критериев фильтра. Для обновления списка с учетом новых критериев нужно нажать кнопку **Применить**.

Справа от списка расположена панель **Детали мероприятия**, на которой отображается детальная информация о выбранном мероприятии. Чтобы выбрать мероприятие для отображения на панели деталей нужно щелкнуть на наименовании мероприятия в списке. Выбранное мероприятие выделяется в списке жирным шрифтом.

## 4.3 Материалы мероприятия

Пользователю доступны для просмотра/прослушивания следующий материалы.

• Аудио материалы мероприятия

Для прослушивания аудио материалов нужно щелкнуть на одной из аудио частей мероприятия на панели деталей. При этом откроется окно с плеером и начнется проигрывание выбранной части. В этом же окне можно выбрать другую аудио часть для прослушивания.

Если аудио материалы мероприятия не опубликованы, то в списке для этого мероприятия отображается соответствующая иконка и на панели деталей отсутствует список аудио частей.

• Видео материалы мероприятия

Для просмотра видео материалов нужно щелкнуть на одной из видео частей мероприятия на панели деталей. При этом откроется окно с плеером и начнется проигрывание выбранной части. В этом же окне можно выбрать другую видео часть для просмотра.

Если видео материалы мероприятия не опубликованы, то в списке для этого мероприятия отображается соответствующая иконка и на панели деталей отсутствует список видео частей.

• Стенограмма мероприятия

Для просмотра стенограммы нужно щелкнуть на соответствующей ссылке на панели деталей. При этом откроется окно со стенограммой мероприятия.

Если стенограмма мероприятия не опубликована, то в списке для этого мероприятия отображается соответствующая иконка и на панели деталей отсутствует ссылка на стенограмму.

• Повестка мероприятия

Для просмотра повестки нужно щелкнуть на соответствующей ссылке на панели деталей. При этом откроется окно с повесткой мероприятия.

Если на панели деталей отсутствует ссылка на повестку мероприятия, значит для этого мероприятия повестка не указана.

| Версия ПО | Дата создания документа | Версия документа |
|-----------|-------------------------|------------------|
| 1.0.1.15  | 01.12.2010              | 1.00             |